| Szczegółowa pomoc dotycząca obsługi programu: <u>https://www.originlab.com/doc/Origin-Help</u> |                                                                                                    |  |
|------------------------------------------------------------------------------------------------|----------------------------------------------------------------------------------------------------|--|
| Operacje na arkuszu                                                                            |                                                                                                    |  |
| Import danych                                                                                  | File $\rightarrow$ Import $\rightarrow$ Single ASCII                                                  |  |
| Obliczanie wartości komórki                                                                    | W wybranej komórce po znaku "=" należy wpisać żądaną formułę.                                         |  |
|                                                                                                | Kolumny należy oznaczać ich nazwą (A,B,), komórki należy oznaczać                                     |  |
|                                                                                                | nazwą kolumny i numerem wiersza (A1, B2,)                                                             |  |
|                                                                                                | Np. =A1/A3; =Mean(A)                                                                                  |  |
| Dodawanie kolumny                                                                              | Column $ ightarrow$ Add New Column                                                                    |  |
| Zmienianie kolejności kolumn                                                                   | Column $\rightarrow$ Move Columns                                                                     |  |
| Ustawianie kategorii                                                                           | Column $\rightarrow$ Set As $\rightarrow$ X, Y, Z, Y Error                                            |  |
| kolumny                                                                                        |                                                                                                    |  |
| Obliczanie wartości kolumny                                                                    | Column → Set Column Values lub wpisując w nagłówku F(x)=<br>UWAGI:                                    |  |
|                                                                                                | W okienku ustawiania wartości kolumny po prawej stronie pola                                          |  |
|                                                                                                | formuły po kliknięciu przycisku ">" dostępna jest lista obsługiwanych<br>funkcij                      |  |
|                                                                                                | W przypadku gdy dla różnych rzędów jest potrzebna inna formuła,                                       |  |
|                                                                                                | mozna uzyć komendy warunkowej: (warunek)?(wartość dla                                                 |  |
|                                                                                                | prawdy):(wartosc dla faiszu) np.: (I<3)?(1)(A) wpisze w dwa pierwsze                                  |  |
|                                                                                                | wiersze wartości równe 1, a w pozostałe wartości kolumny A.                                           |  |
|                                                                                                | W przypadku gdy wartości kolumny obliczane są formułą, jest to                                        |  |
|                                                                                                | zaznaczone w nagłowku kolumny symbolem kłodki. Dostępne są trzy                                       |  |
|                                                                                                | mody przeliczania: Manual, Auto, None. W tryble Manual Jesii dane                                     |  |
|                                                                                                | wejsciowe się zmieniły a kolumna nie została przeliczona to kolor                                     |  |
|                                                                                                | ktodki zmienia się z zielonego na zotty. W takim przypadku należy                                     |  |
| Statustuka na kalumnaah                                                                        | Kiikiige Ha Kioukę i Kiikiige Recalculate.                                                            |  |
|                                                                                                | Dialog                                                                                                |  |
|                                                                                                | Zakładka Input – wybór danych (Data Range) i niepewności (Weighting                                   |  |
|                                                                                                | Range), przycisk ">" pozwala wybrać z dostępnych                                                      |  |
|                                                                                                | Zakładka Quantities – wybór wielkości do obliczenia (m. in. Mean –                                    |  |
|                                                                                                | średnia, Standard Deviation – odchylenie standardowe                                                  |  |
|                                                                                                | eksperymentalne, SE (Standard Error) of mean – niepewność                                             |  |
|                                                                                                | standardowa średniej, Sum of Weights – suma wag                                                       |  |
|                                                                                                | Zakładka Computation Control – pozwala wybrać "sposób ważenia".                                       |  |
|                                                                                                | Przy obliczaniu średniej ważonej ze wzoru $\bar{x}_w = \frac{\sum_{i=1}^N w_i x_i}{\sum_{i=1}^N w_i}$ |  |
|                                                                                                | <b>Direct Weighting</b> – wagi do średniej ( <i>w<sub>i</sub></i> ) są brane bezpośrednio z           |  |
|                                                                                                | kolumny Weighting Range;                                                                              |  |
|                                                                                                | Instrumental – kolumna Weighting Range jest traktowana jako                                           |  |
|                                                                                                | niepewności pomiarowe ( $u_i$ ) i wagi są obliczane jako $w_i = 1/u_i^2$ ;                            |  |
|                                                                                                | Statistical – wagi są obliczane jako odwrotność wartości ważonej x <sub>i</sub>                       |  |
|                                                                                                | (kolumny Data Range): $w_i = 1/x_i$ .                                                                 |  |
| Dodawanie statystyki do                                                                        | Po kliknięciu prawym przyciskiem myszy na nagłówek arkusza (np.                                       |  |
| nagłówków kolumn.                                                                              | Long Name, Units, Comments, F(x)) należy wybrać opcję Add User                                        |  |
|                                                                                                | Parameters i w polu Formula wpisać żądaną formułę (np. Mean(This)                                     |  |
|                                                                                                | obliczy średnią z bieżącej kolumny). Listę najczęściej używanych                                      |  |
|                                                                                                | funkcji jest dostępna po kliknięciu przycisku ">".                                                    |  |

| Obliczanie                     | Statistics $\rightarrow$ Descriptive Statistics $\rightarrow$ Frequency Counts $\rightarrow$ Open    |
|--------------------------------|----------------------------------------------------------------------------------------------------|
| liczebności/częstości/gęstości | Dialog                                                                                               |
| prawdopodobieństwa             | Input – kolumna z danymi.                                                                            |
|                                | Menu Computation Control – ustawienie Minimum (Minimum Bin                                           |
|                                | Beginning) i Maksimum (Maximum Bin End) histogramu oraz przedziału                                   |
|                                | (Bin Size) histogramowania (odznaczyć Auto i wpisać żądaną wartość                                   |
|                                | aby edytować)                                                                                        |
|                                | Menu Quantities to Compute – wybór wielkości do obliczenia (Bin –                                    |
|                                | zakres przedziału, Bin Begin – początek przedziału, Bin Center – środek                              |
|                                | przedziału, Bin End – koniec przedziału, Count – liczebność, Cumulative                              |
|                                | Count – liczebność rosnąco, Relative Frequency – częstość, Cumulative                                |
|                                | Frequency – częstość rosnąco).<br>Jaćli chomy dodatkowo obliczyć gostoćć przyydonodobioństwa, poloży |
|                                | dodać nowa kolumno i ustawić obliczanio joj wartości równa czostości                                 |
|                                | nodzielopej przez wykrany przedzieł bistogramowania                                                  |
| Operacie na wykresach          | pouzielonej przez wybrany przeuziar nistograniowania.                                                |
| Wykonanie histogramu           | Histogram liczebności: należy zaznaczyć dana kolumne, a nastepnie                                    |
|                                | kliknać Plot $\rightarrow$ Histogram. W edvcji wykresu w zakładce Data możliwość                     |
|                                | wyłaczenia opcji Automatic Binning i wyboru odpowiedniego przedziału                                 |
|                                | histogramu (Bin Size), w zakładce Distribution możliwość dodania                                     |
|                                | modelowego rozkładu, w zakładce Spacing możliwość zmiany                                             |
|                                | szerokości słupków – w opcji Gap Between Bars (in %) należy wybrać                                   |
|                                | odpowiednią wartość.                                                                                 |
|                                | Histogram liczebności/częstości/gęstości prawdopodobieństwa                                          |
|                                | Należy zaznaczyć kolumnę Bin Centers i Relative Frequency i wybierać                                 |
|                                | Plot $ ightarrow$ Bar $ ightarrow$ Column. W edycji wykresu w zakładce Spacing możliwość             |
|                                | zmiany szerokości słupków – w opcji Gap Between Bars (in %) należy                                   |
|                                | wybrać odpowiednią wartość.                                                                          |
| Wykonanie wykresu              | Należy zaznaczyć kolumnę wybranych danych (może być kilka kolumn)                                    |
|                                | a następnie kliknąć Plot → Scatter. Należy zwrócić uwagę na                                          |
|                                | prawidłowe oznaczenie kategorii poszczegolnych kolumn (X, Y, Y Error)                                |
|                                | wykres powinien być wykonany wraz z niepewnościami gdy są one                                        |
|                                | okresione. W edycji wykresu istnieje możliwość zmiany typu                                           |
|                                | poszczegoinych danych: Line, Scatter, Line + Symbol, Column/Bar. w                                   |
|                                | wykresu punktowego w przypadku zależności modelowych liniowego                                       |
| Dodawanie zależności           | Graph $\rightarrow$ Add Eunction Plot w poly Y(x)= pależy wpisać żadana                              |
| modelowei do wykresu           | funkcie (po prawej stronje okjenka do wpisanja funkcij, po kliknjecij                                |
|                                | przycisku ">" dostępna jest lista wszystkich obsługiwanych funkcji)                                  |
| Edycja danych wykresu          | Dwukrotne kliknięcie na wykres lub kliknięcie prawym przyciskiem                                     |
|                                | myszy i wybranie opcji Plot Details Pozwala na zmianę wielkości,                                     |
|                                | rodzaju i koloru punktów, grubości, kroju i koloru linii itp                                         |
| Edycja osi                     | Dwukrotne kliknięcie dowolnej osi lub klikniecie prawym przyciskiem i                                |
|                                | wybranie opcji Properties, pozwala na zmianę skali, zmianę typu osi                                  |
|                                | (liniowy, logarytmiczny itp.), kierunków znaczników, tytułu osi itp.                                 |
|                                |                                                                                                    |
|                                |                                                                                                    |
|                                |                                                                                                    |

Dopasowanie zależności modelowych

Dopasowanie można rozpocząć zarówno z poziomu wykresu jak i z poziomu arkusza. Jeśli aktywnym oknem jest wykres należy rozpocząć dopasowanie klikając Analysis  $\rightarrow$  Fitting  $\rightarrow$  ..., jeśli aktywnym oknem jest arkusz należy zaznaczyć wybrane kolumny i rozpocząć dopasowanie (Analysis  $\rightarrow$  Fitting  $\rightarrow$  ...).

Wspólne opcje:

Input Data – zakres X, Y i niepewność Y (X, Y, Y Error)

Errors as Weight – typ niepewności (No Weighting, Direct Weighting, Instrumental)

Scale Error with sqrt(Reduced Chi-Sqr) – skalowanie niepewności zgodnie z wartością oczekiwaną  $\chi^2$ Fitted Curves Plot – zakres dopasowania (X Data Type  $\rightarrow$  Range)

Quantities – wybór wielkości obliczanych (Value – wartość, Standard Error – niepewność standardowa, Degrees of Freedom (DOF) – liczba stopni swobody, Residual Sum of Squares (*RSS*), Reduced Chi-Sqr, Covariance/Correlation matrix – macierz kowariancji/korelacji, itp.)

 $RSS = \sum_{i=1}^{N} w_i (y_i - f(x_i, a_1, a_2, ..., a_k))^2$ , to ważona suma reszt, gdzie poszczególne wagi są wybierane zgodnie z opcją zaznaczoną w Error as Weight. W przypadku wybrania opcji Instrumental  $w_i = \frac{1}{u_i^2}$ , gdzie  $u_i$  są wartościami niepewności określonymi w kolumnie Y Error Bars. Wówczas  $RSS = \chi^2$ , natomiast w przypadku wybrania opcji No Weighting  $w_i = 1$ , wyznaczana jest nieważona suma reszt  $RSS = R = \sum_{i=1}^{N} (y_i - f(x_i, a_1, a_2, ..., a_k))^2 = \sum_{i=1}^{N} \varepsilon_i^2$ .

Reduced Chi-Sqr jest obliczane jako 
$$RSS/DOF$$
, co oznacza, że w przypadku uwzględnienia niepewności pomiarowych otrzymujemy wartość zredukowaną funkcji  $\hat{\chi}^2$ .

Wszystkie parametry dopasowania można w każdej chwili zmienić poprzez kliknięcie na kłódkę w lewym górnym rogu wykresu lub arkusza z podsumowaniem dopasowania i wybór opcji Change Parameters...

| gorrynn oga wykiesa lab arkasza z pousaniowaniem dopasowania i wybor opeji enange i arameters |                                                                                            |  |
|-----------------------------------------------------------------------------------------------|--------------------------------------------------------------------------------------------|--|
| Dopasowanie liniowe                                                                           | Analysis $ ightarrow$ Fitting $ ightarrow$ Linear Fit $ ightarrow$ Open Dialog             |  |
|                                                                                               | Zakładka Input: wybór zakresu danych.                                                      |  |
|                                                                                               | Zakładka Fit Control: typ niepewności, Fix Intercept/Slope – ustalenie                     |  |
|                                                                                               | parametrów na określoną wartość (Fix Intercept/Slope At), opcja Scale                      |  |
|                                                                                               | Error with sqrt(Reduced Chi-Sqr).                                                          |  |
| Dopasowanie wielomianowe                                                                      | Analysis $\rightarrow$ Fitting $\rightarrow$ Polynominal Fit                               |  |
|                                                                                               | Zakładka Input: wybór zakresu danych oraz stopnia wielomianu.                              |  |
|                                                                                               | Zakładka Fit Control: typ niepewności, opcja Scale Error with                              |  |
|                                                                                               | sqrt(Reduced Chi-Sqr).                                                                     |  |
| Iteracyjne dopasowanie                                                                        | Analysis $\rightarrow$ Fitting $\rightarrow$ Nonlinear Curve Fit                           |  |
| nieliniowe                                                                                    | Zakładka Settings → Function Selection: wybór funkcji dopasowywanej                        |  |
|                                                                                               | (podgląd równania wybranej funkcji można uzyskać klikając zakładkę                         |  |
|                                                                                               | Formula).                                                                                  |  |
|                                                                                               | Zakładka Settings → Data Selection: zakres danych, rodzaj niepewności.                     |  |
|                                                                                               | Zakładka Settings $\rightarrow$ Advanced: Fit Control można odznaczyć opcję                |  |
|                                                                                               | Scale Error with sqrt(Reduced Chi-Sqr).                                                    |  |
|                                                                                               | Zakładka Parameters: możliwość ustalenia zmienności parametrów i ich                       |  |
|                                                                                               | początkowych wartości.                                                                     |  |
| Testowanie hipotez                                                                            |                                                                                            |  |
| Test t-Studenta                                                                               | Statistics $\rightarrow$ Hypothesis Testing $\rightarrow$ One-Sample t-Test/Pair-Sample t- |  |
|                                                                                               | Test/Two-Sample t-Test                                                                     |  |
|                                                                                               | Zakładka Input: wybór zakresu danych                                                       |  |
|                                                                                               | Zakładka t-Test for Mean: Wybór Hipotezy, poziomu istotności.                              |  |

| Inne            |                                                                                                    |
|-----------------|----------------------------------------------------------------------------------------------------|
| Wybrane funkcje | <pre>normpdf(x;mu;sigma) - gęstość prawdopodobieństwa rozkładu</pre>                                                         |
|                 | normalnego o wartości oczekiwanej mu i odchyleniu standardowym                                                               |
|                 | sigma obliczona dla wartości x.                                                                                              |
|                 | <pre>normcdf(z;i) - wartość skumulowanego rozkładu normalnego</pre>                                                          |
|                 | standardowego, drugi (opcjonalny) parametr i określa która część                                                             |
|                 | rozkładu jest całkowana (1 oznacza całkowanie w granicach $[z, \infty)$ , 2                                                  |
|                 | – parametr domyślny (gdy funkcja jest od jednego argumentu, drugi                                                            |
|                 | argument jest przyjmowany jako równy 2) oznacza całkowanie w                                                                 |
|                 | granicach $(-\infty, z]$ , 3 oznacza sumę dwoch całek w granicach                                                            |
|                 | $(-\infty, - z ] \mid [ z , \infty)$ (poziom istotności), 4 oznacza całkowanie w granicach $[- z ,  z ]$ (przedział ufności) |
|                 | chi2cdf(x;d;i) – wartość skumulowanego rozkładu $\chi^2$ gdzie x                                                             |
|                 | to wartość dla której rozkład jest obliczany, $\operatorname{d}$ to liczba stopni                                            |
|                 | swobody, a trzeci parametr $\pm$ określa która część rozkładu jest                                                           |
|                 | całkowana (1 oznacza całkowanie w granicach $[x, \infty)$ czyli poziom                                                       |
|                 | zgodności, zaś 2– parametr domyślny (gdy funkcja jest od jednego                                                             |
|                 | argumentu, drugi argument jest przyjmowany jako równy 2) oznacza                                                             |
|                 | calkowanie w granicach $[0, x]$                                                                                              |
|                 | $c_{112}c_{110}(p, \alpha) = wartosc argumentu x rozkiadu \chi^2 ula ktorego ula \alpha$                                     |
|                 | stopin swobody cara rozkiadu $\chi^{-1}$ w granicach [0, $\chi$ ] jest rowna p.                                              |
|                 | + to wartość dla której rozkład jest obliczany d to liczba stopni                                                            |
|                 | swobody, a trzeci (opcionalny) parametr <i>i</i> określa która cześć rozkładu                                                |
|                 | iest całkowana (1 oznacza całkowanie w granicach $[t, \infty)$ , 2 – parametr                                                |
|                 | domyślny (gdy funkcja jest od jednego argumentu, drugi argument jest                                                         |
|                 | przyjmowany jako równy 2) oznacza całkowanie w granicach $(-\infty, t]$ , 3                                                  |
|                 | oznacza sumę dwóch całek w granicach $(-\infty, - t ]$ i $[ t , \infty)$ (poziom                                             |
|                 | istotności), 4 oznacza całkowanie w granicach $[- t ,  t ]$ (przedział                                                       |
|                 | ufności))                                                                                                    |
|                 | tinv (p;d) – wartość argumentu t rozkładu t-Studenta dla którego                                                             |
|                 | dla d stopni swobody całka rozkładu w granicach $(-\infty, t]$ jest równa p.                                                 |
|                 | Total (zakres_danych) <b>– suma wartości danych</b>                                                                          |
|                 | Mean(zakres_danych) <b>- średnia</b>                                                                                         |
|                 | StdDev(zakres_danych) - odchylenie standardowe                                                                               |
|                 | eksperymentalne                                                                                                    |
|                 | Cov(zakres_danych_1; zakres_danych_2) - kowariancja                                                                          |
|                 | pomiędzy dwoma seriami danych                                                                                                |
|                 | Inne dostępne funkcje statystyczne:                                                                                          |
|                 | https://www.originlab.com/doc/LabTalk/ref/Statistical-Functions                                                              |